# callme

**TRANSFERT D'APPEL** 

De l'interphone au smartphone

### TRANSFERT D'APPEL NOTICE DE CONFIGURATION ET D'UTILISATION

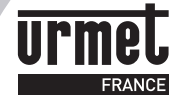

#### INSTALLER L'APPLICATION **URMET CALLME** SUR LE SMARTPHONE DU RÉSIDENT

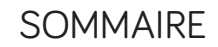

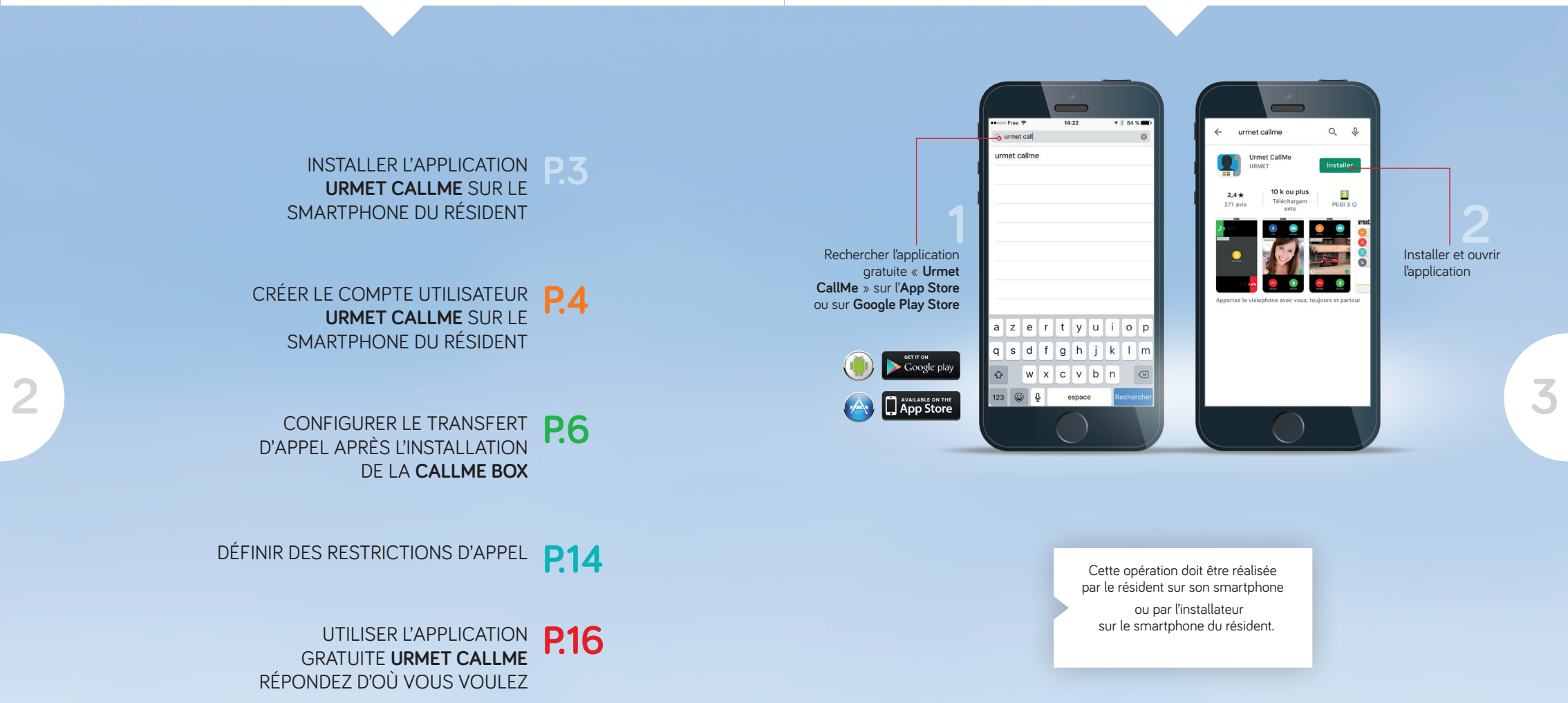

#### CRÉER LE COMPTE UTILISATEUR **CALLME** SUR LE SMARTPHONE DU RÉSIDENT

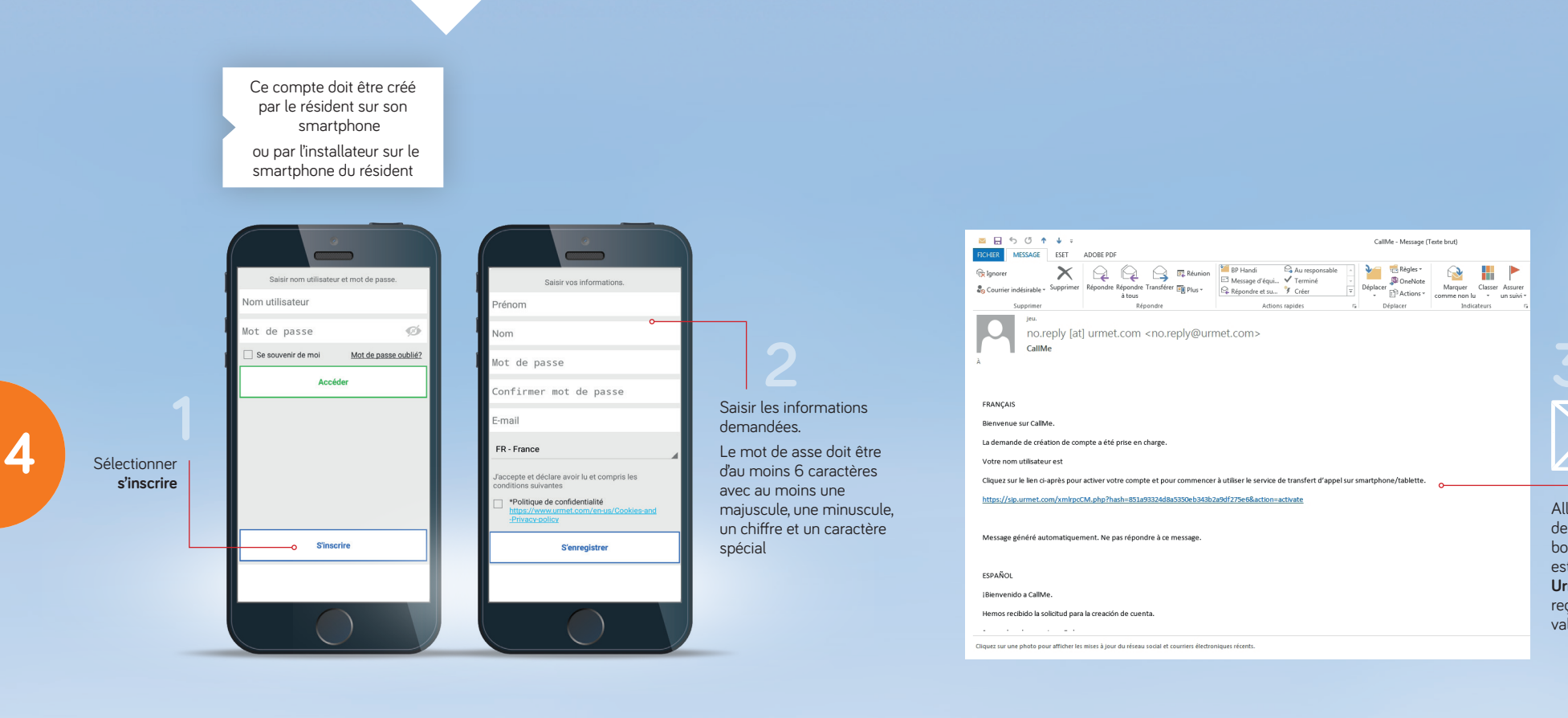

Aller, via le **smartphone** ou depuis un **ordinateur** sur la boite mail saisie, un message est arrivé de la part du **serveur Urmet**, ouvrir le message reçu et cliquer sur le lien de validation

#### CONFIGURER LE TRANSFERT D'APPEL APRÈS L'INSTALLATION DE LA **CALLME BOX**

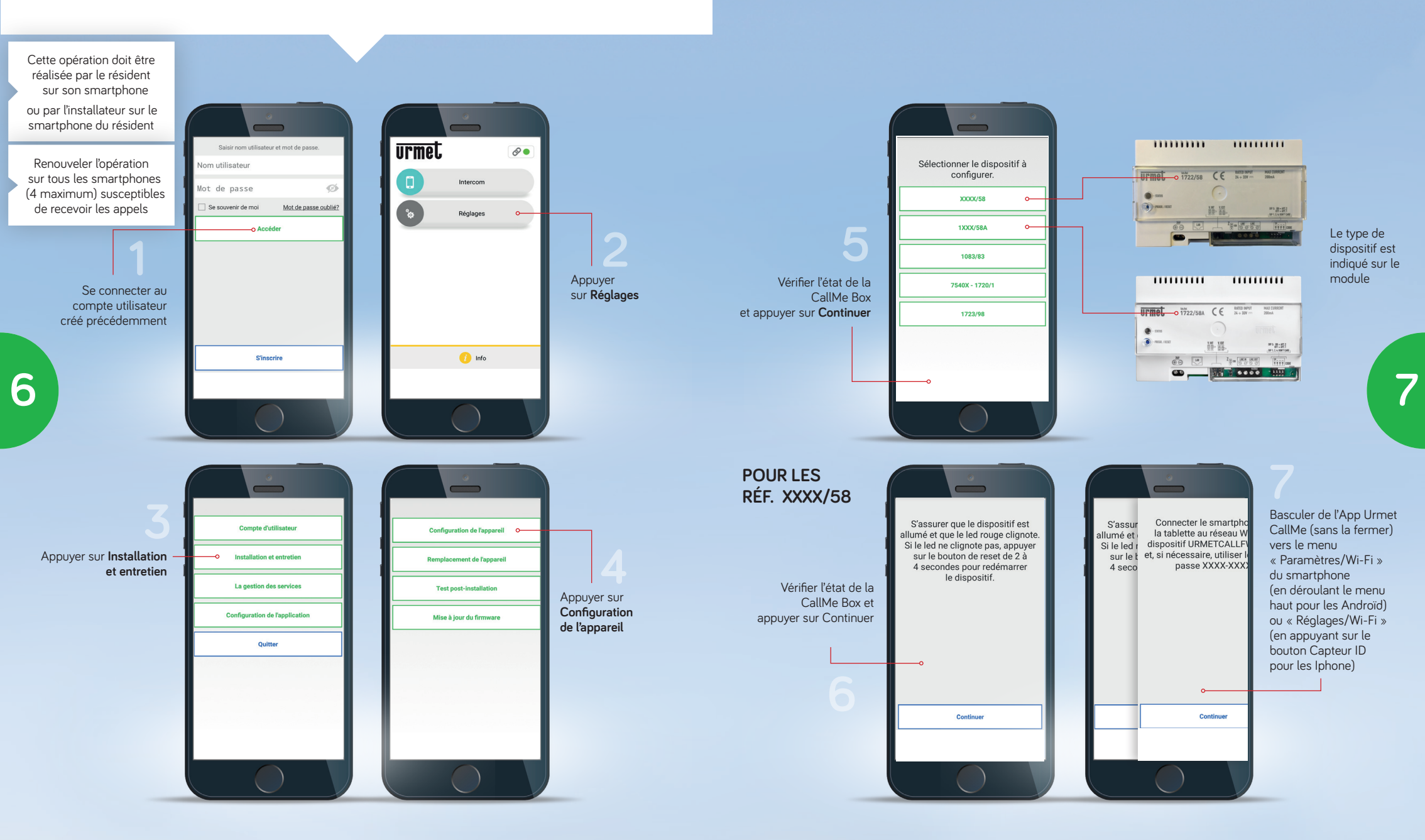

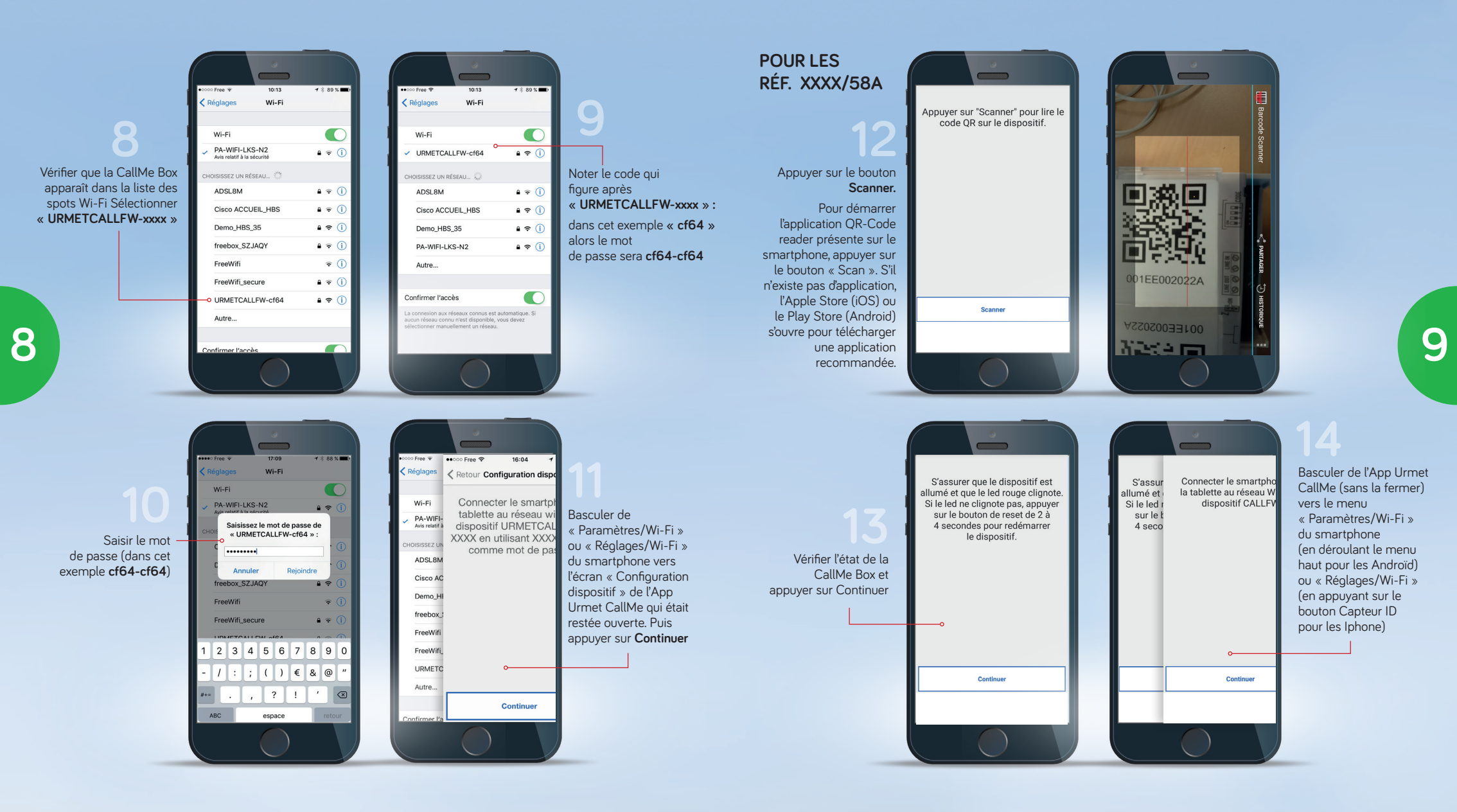

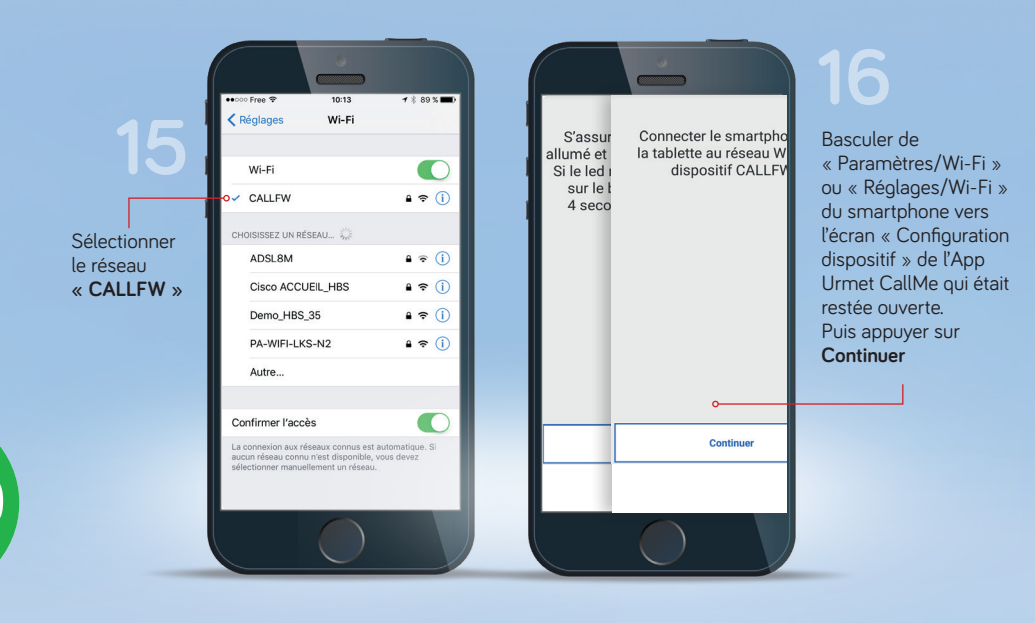

10

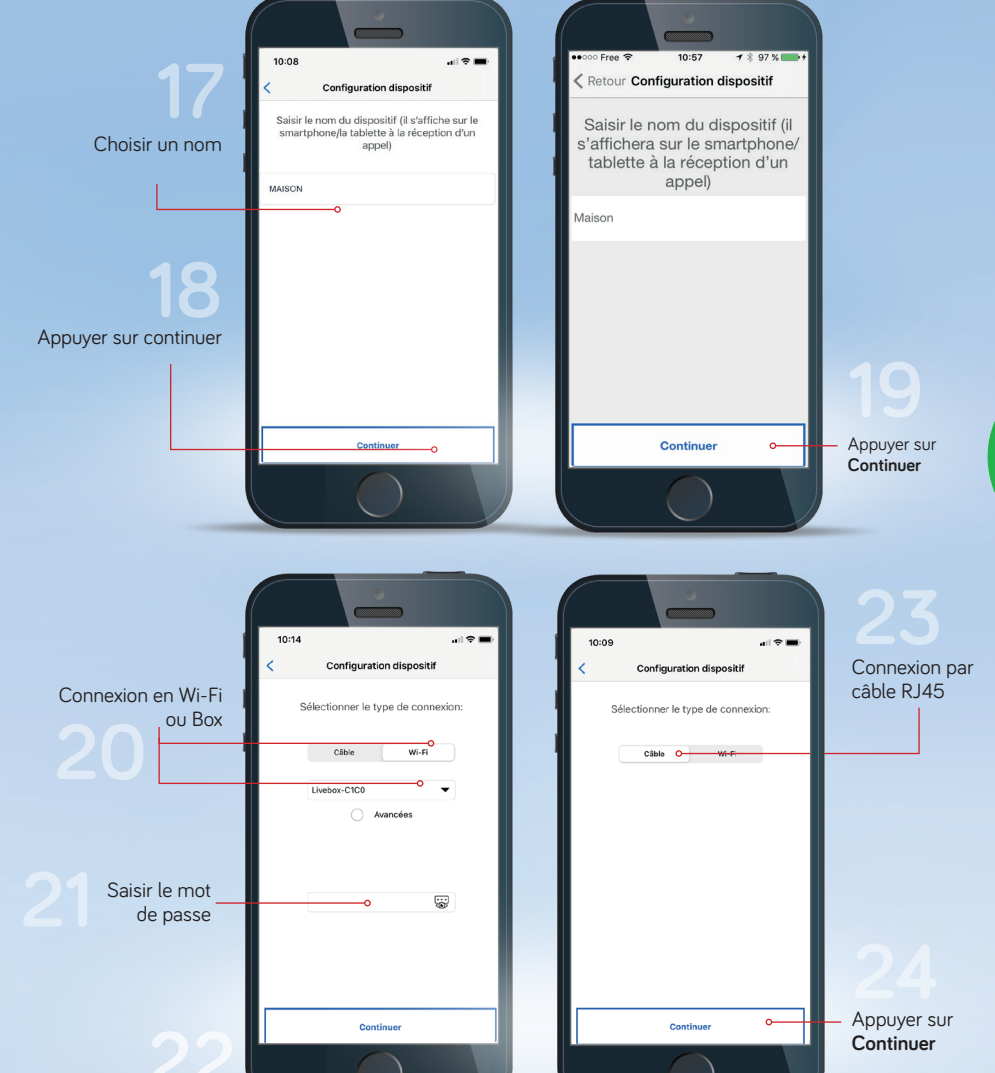

Si Câble appuyer sur **Continuer**, si Wi-Fi sélectionné, l'étape 27 apparait 11

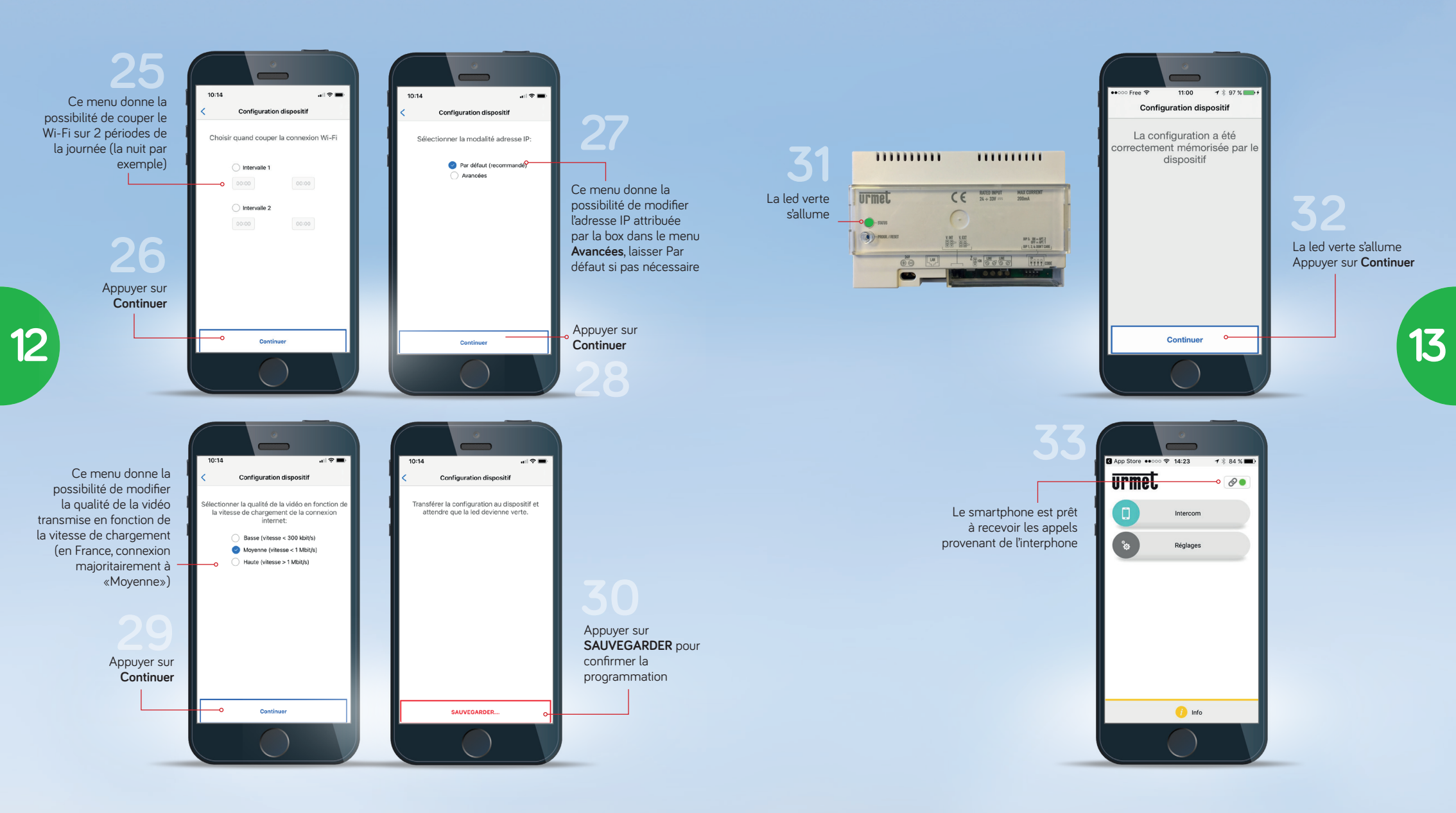

## DÉFINIR DES RESTRICTIONS D'APPEL

(Wi-Fi uniquement ou App désactivée)

Cette opération doit être réalisée par le résident sur son smartphone

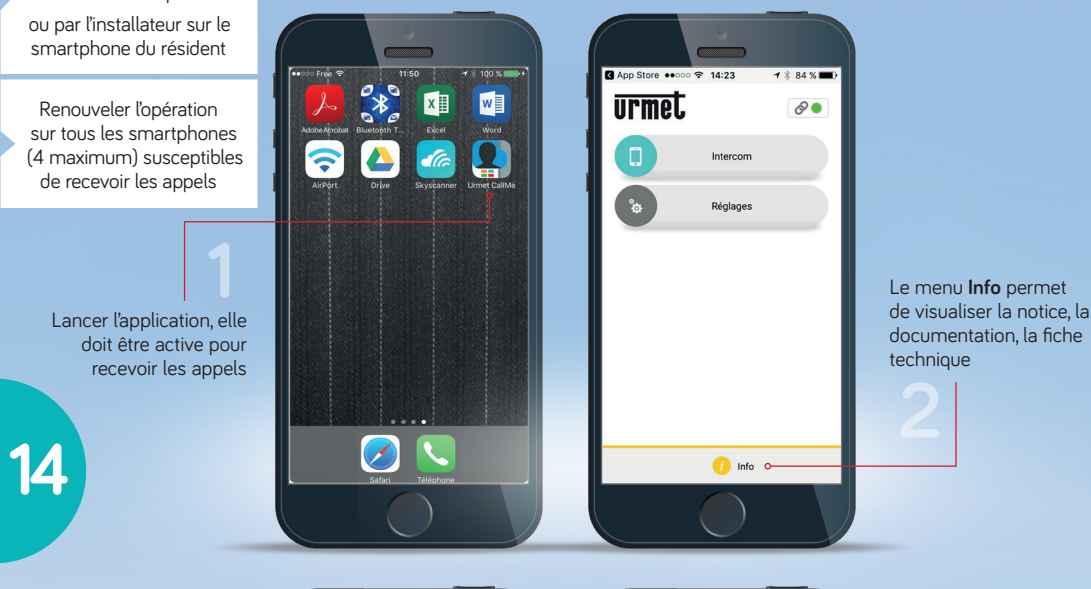

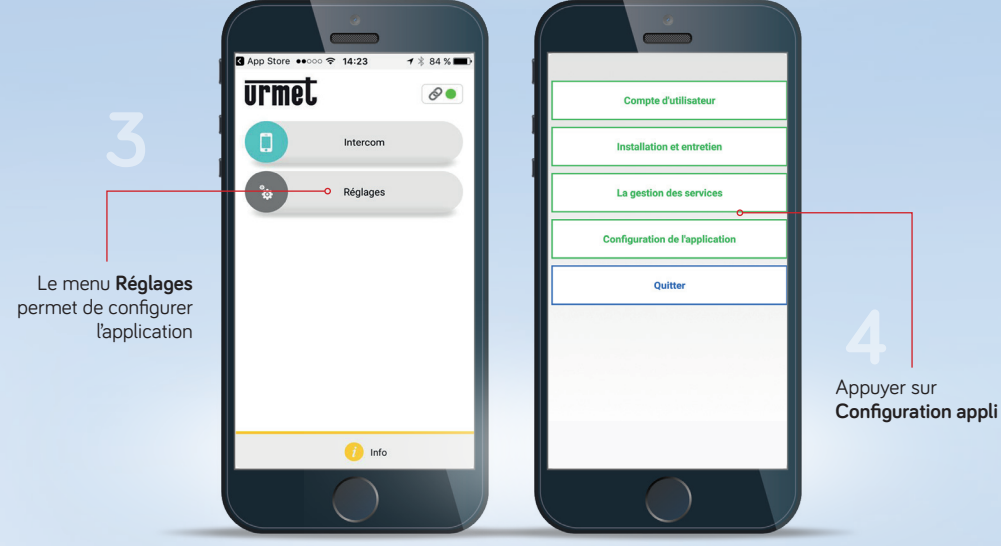

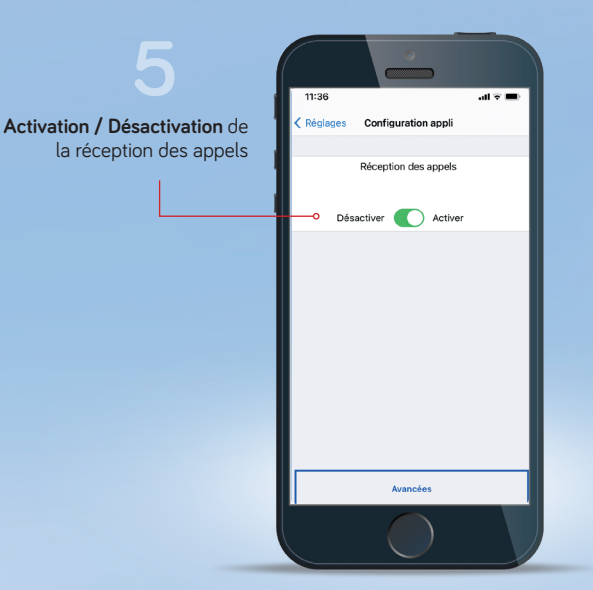

États de l'App Urmet CallMe Les indicateurs figurant en haut à droite de l'écran d'accueil de l'App donnent un premier niveau de diagnostic

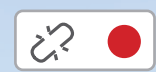

Point rouge avec chaîne ouverte : l'utilisateur n'est pas connecté à son propre compte.

Cette situation est celle qui se présente quand l'App est démarrée pour la première fois.

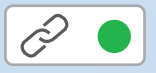

Point vert avec chaîne fermée : connexion établie avec succès.

Cette situation est la situation normale a chaque fois que l'App est démarrée après le premier accès.

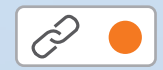

Point jaune/orange clignotant avec chaîne fermée : connexion établie avec succès mais réception des appels désactivée.

#### UTILISER L'APPLICATION GRATUITE **URMET CALLME** RÉPONDEZ D'OÙ VOUS VOULEZ

w

Ω

04

?

X

**S**lin

Si plusieurs smartphones du foyer sont configurés, c'est le premier résident à répondre qui prend l'appel

Lancer l'application Urmet CallMe, elle doit être active pour recevoir les appels

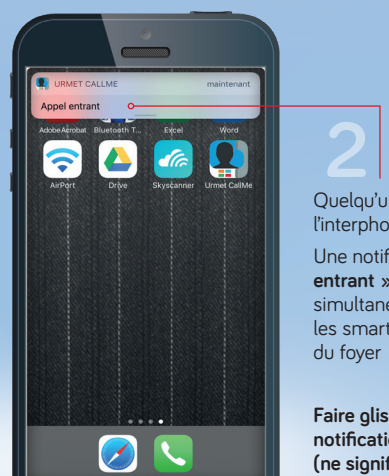

Quelqu'un appelle depuis

l'interphone de la maison Une notification « Appel entrant » apparaît simultanément sur le ou les smartphone(s)

Faire glisser la notification pour ouvrir (ne signifie pas que l'on répond)

Appuyer sur l'icône téléphone rouge pour rejeter l'appel Appuyer sur cet icône pour couper le micro

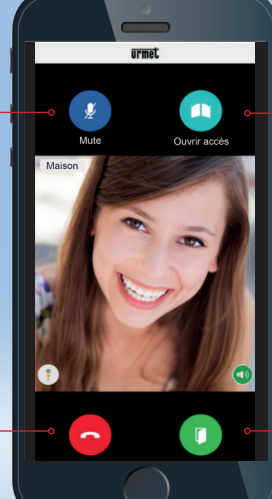

Appuyer sur cet icône pour ouvrir la seconde porte (accès véhicule, ...)

Appuyer sur cet icône

pour ouvrir la porte

17

 Appuyer sur Voir image pour visualiser ce que la caméra de l'interphone filme

terminer la conversation

Appuyer sur cet icône pour

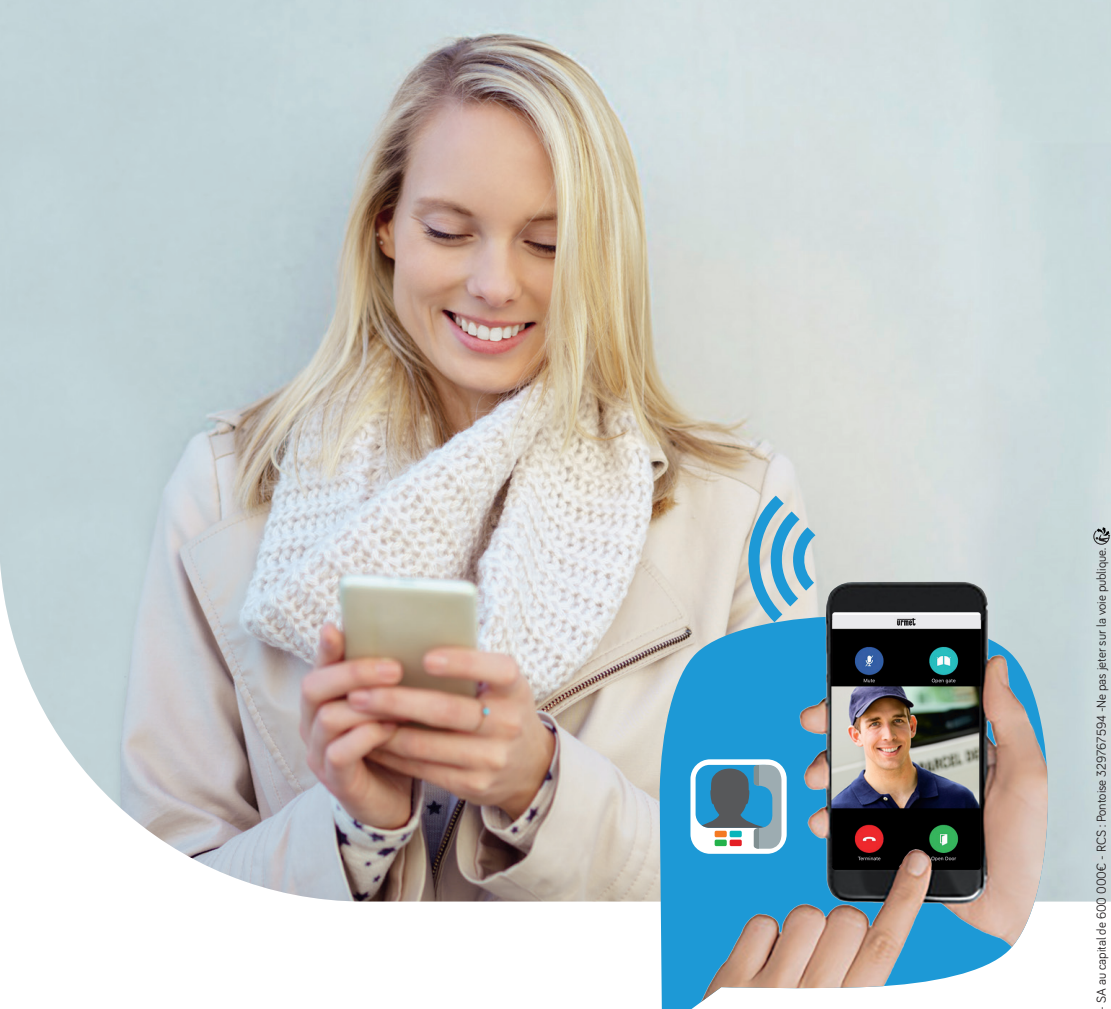

LIGNE ASSISTANCE TECHNIQUE 0 825 890 830 Service 0,15 6 / min - prix appel

LIGNE ASSISTANCE UTILISATEUR 0 899 705 634 Service 0,80 C/min + prix appel

#### **URMET FRANCE - SIÈGE SOCIAL**

ZAC Paris Nord 2 - 94, rue de la Belle Étoile 95700 Roissy-en-France Tél : 01 55 85 84 00 - Fax : 01 41 84 68 28 E-mail : info@urmet.fr - www.urmet.fr

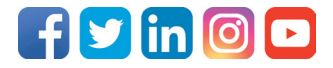